| Word      | Fiche-outil n° 09                | Auteur : CI. TERRIER |
|-----------|----------------------------------|----------------------|
|           |                                  | R-FOW3               |
| 2002-2003 | Date automatique et saut de page | page 13              |

## **1. INSERER LA DATE**

- Cliquer le lieu où réaliser l'insertion
- Menu : Insertion Date et heure...

| ormats disponibles :                                                                                                    | Langue :                         |  |
|----------------------------------------------------------------------------------------------------|----------------------------------|--|
| 25(06/007<br>mardi 26 juin 2007<br>26/05(07<br>26/05(07<br>26.06.07<br>26.06.2007<br>26.06.2007<br>26.06.00<br>juin-07<br>26.06.07<br>juin-07<br>26/06/2007 11:05<br>26/06/2007 11:05<br>26/06/2007 11:05:27<br>11:05 | Français (France)                |  |
| 11:05<br>11:05:27                                                                                                    | 🐨 🔲 Mettre à iour automatiquemen |  |

¶

- Cliquer le champ date ou heure à insérer
- Cliquer : OK

## 2. INSERER / SUPPRIMER DES SAUTS DE PAGES

- Insérer un saut de page
- Pointer la ligne qui apparaîtra sur la nouvelle page
- Menu : Insertion Saut...
- Cliquer l'option : Saut de page
- Cliquer : OK
  - Supprimer un saut de page
- Cliquer l'outil pour afficher les caractères cachés
  => Le saut de page est visible :

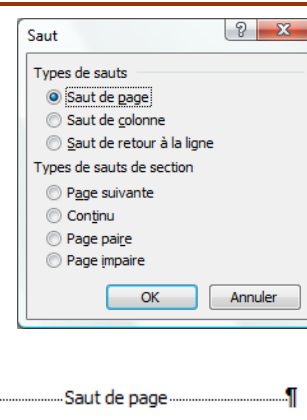

• Sélectionner le saut de page par cliqué-glissé - [Suppr]